## <u>ขั้นตอนการใช้งานระบบประชุมผ่านสื่ออิเล็กทรอนิกส์ Inventech Connect (Live Streaming)</u>

้ผู้ถือหุ้นที่จะประสงค์เข้าประชุมผ่านสื่ออิเล็กทรอนิกส์สามารถดำเนินการได้ตามขั้นตอน ดังนี้

## <u>ขั้นตอนยื่นแบบคำร้องเข้าร่วมประชุมผ่านสื่ออิเล็กทรอนิกส์</u>

1. ยื่นแบบคำร้องเข้าร่วมประชุมผ่าน Web browser ให้เข้าไปที่ : https://app.inventech.co.th/TWZ100430R

หรือสแกน QR Code นี้ เพื่อเข้าสู่ระบบ:

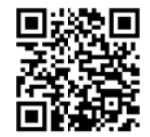

- 2. เมื่อเข้าสู่ระบบแล้ว ให้ผู้ถือหุ้นกรอกข้อมูลตามที่ระบบแสดง เช่น
  - เลขประจำตัวประชาชน / เลขที่หนังสือเดินทาง (กรณีเป็นชาวต่างประเทศ)
  - เลขทะเบียนผู้ถือหุ้น
  - ชื่อ นามสกุล
  - จำนวนหุ้น
  - E-mail
  - เบอร์โทรศัพท์
  - แนบเอกสารเพิ่มเติม
    - กรณีที่ประสงค์จะเข้าประชุมผ่านสื่ออิเล็กทรอนิกส์ด้วยตนเอง โปรดแนบ บัตรประจำตัวประชาชน / หนังสือเดินทาง (กรณีเป็นชาวต่างประเทศ) พร้อมลงนามรับรองสำเนาถูกต้อง (สามารถแนบภาพถ่ายสำเนาได้)
    - กรณีที่มีการมอบฉันทะ โปรดแนบ หนังสือมอบฉันทะพร้อมเอกสารประกอบตามที่กำหนด
- เมื่อกรอกข้อมูลครบถ้วนแล้วให้เลือกที่ "ข้าพเจ้าได้อ่านและตกลงปฏิบัติตามข้อกำหนดการเข้าร่วมประชุม ข้อกำหนด การเข้าร่วมประชุมผ่านระบบ Inventech Connect" โดย Click ในช่องสี่เหลี่ยมเพื่อยอมรับเงื่อนไขการใช้บริการ
- 4. จากนั้นให้เลือก "ส่งแบบคำร้อง"
- หลังจากขั้นตอนที่ 4. เจ้าหน้าที่จะดำเนินการตรวจสอบข้อมูลแบบคำร้อง เมื่อคำร้องได้รับการอนุมัติ ผู้ถือหุ้นจะได้รับE-mailแจ้ง รายละเอียดข้อมูลการประชุม 3 ส่วน ดังนี้
  - 1. ลิงค์สำหรับการลงทะเบียนเข้าร่วมประชุม
  - 2. ข้อมูล Username และ Password สำหรับการเข้าใช้งาน e-Voting
  - ลิงค์สำหรับคู่มือการใช้งานระบบInventech Connect (Live Streaming) เพื่อเข้าร่วมประชุม ตามวันและเวลาที่แจ้ง ในหนังสือเชิญประชุม

### กรณีคำร้องไม่ถูกอนุมัติ :

ผู้ถือหุ้นได้รับ E-mail แจ้งถึงสาเหตุ และสามารถดำเนินการยื่นแบบคำร้องเพิ่มเติมได้

- สำหรับผู้ถือหุ้นที่มอบฉันทะและไม่ประสงค์จะเข้าร่วมประชุม ในการมอบฉันทะนั้น ผู้ถือหุ้นสามารถมอบฉันทะให้บุคคลใด บุคคลหนึ่งตามความประสงค์ หรือเลือกมอบฉันทะให้กรรมการของบริษัทฯ ท่านใดท่านหนึ่ง เป็นผู้รับมอบฉันทะของผู้ถือหุ้นก็ ได้ โดยกรรมการท่านดังกล่าวจะลงมติในแต่ละวาระตามที่ผู้ถือหุ้นกำหนด ไว้ในหนังสือมอบฉันทะ
- สำหรับผู้ถือหุ้นที่ประสงค์จะเข้าร่วมประชุมด้วยตนเอง หรือโดยผู้รับมอบฉันทะที่ไม่ใช่กรรมการบริษัทฯผ่านสื่อ อิเล็กทรอนิกส์ ระบบลงทะเบียนยื่นแบบคำร้องจะเปิดดำเนินการตั้งแต่วันที่12พฤศจิกายน2564 เวลา 08:30 น.เป็นต้นไป และ สิ้นสุดการลงทะเบียนวันที่19พฤศจิกายน2564จนกว่าจะปิดการประชุม
- กรณีผู้ถือหุ้นที่ประสงค์จะมอบฉันทะให้กรรมการบริษัทฯ <u>กรุณาจัดส่งหนังสือมอบฉันทะพร้อมเอกสารประกอบ มายัง</u> <u>บริษัทฯ ทางไปรษณีย์ ตามที่อยู่ข้างล่างนี้ โดยเอกสารจะต้องมาถึงบริษัทฯ ภายในวันที่18พฤศจิกายน 2564 เวลา</u> <u>16:00 น.</u>

บริษัท ที่ดับบลิวแซด คอร์ปอเรชั่น จำกัด (มหาชน)

สำนักเลขานุการบริษัท

เลขที่ 269 ถนนรัชดาภิเษก แขวงรัชดาภิเษก เขตดินแดง กรุงเทพฯ 10400

### การเข้าร่วมประชุมผ่านสื่ออิเล็กทรอนิกส์ผ่านระบบ Inventech Connect (Live Streaming)

1. ระบบ Inventech Connectรองรับการทำงานบน Web browser ซึ่งมีคู่มือการใช้งานระบบ ดังนี้

### 1.1 <u>การใช้งานระบบประชุมผ่านสื่ออิเล็กทรอนิกส์ Inventech Connect (Live Streaming)</u>

คู่มือการใช้งาน Inventech Connect (Live Streaming)สามารถศึกษาวิธีการใช้งานระบบได้ที่ https://qrgo.page.link/obr8g

หรือสแกน QR Code นี้

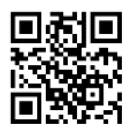

# 1.1.1 ขั้นตอนการใช้งานระบบ Inventech Connect (Live Streaming)ดังนี้

- ผู้ถือหุ้นทำการ คลิกลิงค์สำหรับลงทะเบียนเข้าร่วมประชุม และรับชมถ่ายทอดสดผ่าน Live Streamingที่ได้รับจาก E-mail แจ้งการอนุมัติ แบบคำร้องขอสำหรับการใช้งาน Inventech Connect
- ให้น้ำ Username และ Password ตามที่ได้รับจาก E-mailมากรอกในช่องที่ปรากฏบนหน้าจอหลังจากนั้น กดปุ่ม Sign inเพื่อเข้าใช้งาน Inventech Connect(Live Streaming)
- จากนั้นกดปุ่ม "ลงทะเบียนเข้าร่วมประชุม" (\*<u>ขั้นตอนนี้จะถือว่าผู้ถือหุ้นทำการลงทะเบียนเข้าร่วม</u> ประชุมเรียบร้อยแล้วจะทำให้จำนวนหุ้นของผู้ถือหุ้นถูกนับเป็นองค์ประชุม)
- 4. หลังจากขั้นตอนที่ 3 ผู้ถือหุ้นจะสามารถรับชมถ่ายทอดสด และลงคะแนนเสียงได้ ดังนี้
  - 4.1 เข้าที่แท็บเมนู(มุมบนซ้ายมือ) หรือ สัญลักษณ์ ดังภาพ
  - 4.2 ไปที่เมนู "รับชมถ่ายทอดสด / Live"
  - 4.3 ระบบจะแสดงเมนูเข้าใช้งานทั้งหมด 4 ส่วน คือ
    - 1. การถ่ายทอดสด / Live
    - 2. การลงคะแนน / Vote
    - 3. การส่งคำถาม / Question
    - 4. เอกสารการประชุม / File
- 5. กรณีผู้ถือหุ้นต้องการ**รับชมถ่ายทอดสด (Live Streaming)** สามารถกดที่ปุ่ม "การถ่ายทอดสด / Live"
- กรณีผู้ถือหุ้นต้องการลงคะแนนเสียง(e-Voting)สามารถกดที่ปุ่ม "การลงคะแนน / Vote"โดยทำการเลือก วาระตามที่ปรากฏในDrop down ระบบจะแสดงสถานะการลงคะแนนเป็น "รอการออกเสียงลงคะแนน" ซึ่งผู้ถือหุ้นสามารถกดปุ่มลงคะแนนเสียงได้ ดังนี้

1.เห็นด้วย2.ไม่เห็นด้วย3.งดออกเสียง

ตามความประสงค์ หากผู้ถือหุ้นต้องการยกเลิกการลงคะแนนเสียงล่าสุดสามารถกดที่ปุ่ม "ยกเลิกการ ลงคะแนนเสียงล่าสุด" (ซึ่งผู้ถือหุ้นสามารถแก้ไขคะแนนเสียงได้จนกว่าวาระนั้นจะปิดรับลงคะแนน)

- 7. กรณีผู้ถือหุ้นต้องการส่งคำถาม (Question)สามารถทำได้ 2 กรณี คือ
  - ส่งคำถามผ่านข้อความ สามารถทำการพิมพ์ข้อความที่ต้องการ จากนั้นกดปุ่มสัญลักษณ์ดังภาพเพื่อส่ง
    คำถาม
  - ส่งคำถามด้วยเสียง สามารถกดที่ปุ่ม "บันทึกเสียง" จากนั้นกดปุ่ม "หยุดบันทึกเสียง" เมื่อถาม คำถามเรียบร้อยแล้วและสามารถทำการกดปุ่ม "ส่งคำถาม" เพื่อส่งคำถามด้วยเสียง
- ผู้ถือหุ้นสามารถทำการตรวจสอบคะแนนเสียงรายวาระได้ เมื่อวาระนั้นปิดการส่งผลการลงคะแนนแล้ว โดยทำการเลือกวาระที่ต้องการตรวจสอบ จากนั้นระบบจะแสดงกราฟและตารางแสดงข้อมูลการ ลงคะแนนเสียง ในวาระที่ทำการเลือก
- กรณีผู้ถือหุ้นต้องการดาวน์โหลดเอกสารการประชุม (File) สามารถกดที่ปุ่ม "เอกสารการประชุม / File"ซึ่ง ระบบจะแสดงเอกสารการประชุมตามที่บริษัทกำหนด
- \*10. กรณีผู้ถือหุ้นมีการรับมอบฉันทะหลาย Account สามารถเลือกที่ "ไอคอนผู้ใช้งาน" และกดที่ปุ่ม "สลับบัญชี"เพื่อเข้าใช้งาน Accountอื่น ๆ ได้ โดยที่คะแนนเสียงและองค์ประชุมจะไม่ถูกนำออกจาก การประชุม
- \*11. กรณีผู้ถือหุ้นต้องการออกจากการประชุม สามารถเลือกที่ "ไอคอนผู้ใช้งาน" และกดที่ปุ่ม "ออกจาก การประชุม"
- <u>ขั้นตอนนี้หากผู้ถือหุ้นทำการออกจากการประชุมระหว่างการประชุม ระบบจะนำคะแนนเสียงของผู้ถือหุ้น ออก</u> จากการประชุมในวาระที่ยังไม่ถูกดำเนินการ
  - ระบบประชุมผ่านสื่ออิเล็กทรอนิกส์จะเปิดให้เข้าระบบได้ในวันที่ 19 พฤศจิกายน2564เวลา <u>8:00 น.</u> (ก่อนเปิดประชุม 2 ชั่วโมง) โดยผู้ถือหุ้น หรือผู้รับมอบฉันทะใช้ Username และ Password ที่ได้รับ และสามารถทำตามขั้นตอนการใช้งานตามที่ระบุในคู่มือการใช้งานระบบ Inventech Connect (Live Streaming)
  - การทำงานของระบบระบบประชุมผ่านสื่ออิเล็กทรอนิกส์ Inventech Connect (Live Streaming)
    ขึ้นอยู่กับระบบอินเตอร์เน็ตที่รองรับของผู้ถือหุ้นหรือผู้รับมอบฉันทะ ดังต่อไปนี้ในการใช้งานระบบ
    - ความเร็วของอินเทอร์เน็ตที่แนะนำ ควรไม่ต่ำกว่า 4 Mbps
    - อินเทอร์เน็ตเบราว์เซอร์Firefox หรือ Chrome (เบราว์เซอร์ที่แนะนำ) หรือ Safari

#### <u>หมายเหตุ</u> :

- ผู้ถือหุ้นต้องนำ Username และ Password ที่ได้รับจาก E-mail มากรอกเพื่อทำการลงทะเบียน ระบบจะทำการ ลงทะเบียนและนับเป็นองค์ประชุมให้ที่ขั้นตอนนี้ (หากผู้ถือหุ้นไม่ทำการลงทะเบียนเพื่อเข้าร่วมประชุม ระบบจะไม่นับเป็น องค์ประชุม และไม่สามารถลงคะแนนเสียงได้ รวมถึงจะไม่สามารถรับชมการถ่ายทอดการประชุมได้) หากผู้ถือหุ้นทำการกดปุ่ม "ออกจากการประชุม" ระหว่างการประชุม ระบบจะทำการตัดคะแนนเสียง ออกจากองค์ประชุม)
- 2. ผู้ถือหุ้นต้องเตรียม E-mail สำหรับยื่นแบบคำร้องเพื่อรับ 1. ลิงค์สำหรับการลงทะเบียนเข้าร่วมประชุม
  - 2. Username และ Password สำหรับเข้าประชุม
- ข้อมูลที่กรอกในระบบต้องตรงกันกับข้อมูล ณ วัน Record Date จากบริษัท ศูนย์รับฝากหลักทรัพย์ (ประเทศไทย) จำกัด (TSD)

พบปัญหาในการใช้งาน สามารถติดต่อได้ที่

โทร. <u>02-021-9124</u>ให้บริการระหว่างวันที่ 12-19 พฤศจิกายน 2564 เวลา 08:30-17:00 น. หรือจนกว่าจะปิดการประชุม(เฉพาะ วันทำการ ไม่รวมวันหยุดราชการและวันหยุดนักขัตฤกษ์)